## Programming

## In Delphi wird mein Android-Smartphone unter "Ziel" nicht gefunden, was kann ich tun?

- Wenn Sie in Delphi eine Android-App entwickeln und diese direkt auf Ihrem Android-Handy ausführen möchten (USB-Debugging direkt auf dem Smartphone), können Sie Ihr über USB angeschlossenes Device in der Projektverwaltung unter dem Menü-Punkt Zielplattformen - Android 32 Bit / Android 64 Bit - Ziel auswählen.
- Stellen Sie zunächst sicher, dass Ihr Smartphone über **USB** an Ihrem **PC** angeschlossen ist.
- <u>Aktivieren</u> Sie den **Entwicklermodus** bzw. die **Entwickleroptionen** auf Ihrem Smartphone.
- Öffnen Sie die Einstellungen-App.
- **Scrollen** Sie nach unten bis zum Menü-Punkt Entwickleroptionen und öffnen Sie diesen.
- **Scrollen** Sie nach unten bis zum Menü-Punkt Debugging und öffnen Sie diesen.
- **Aktivieren** Sie die Option USB-Debugging (Debugging-Modus bei Anschluss über USB).
- Führen Sie in Delphi in der Projektverwaltung auf dem Menü-Punkt Ziel einen **Rechtsklick** aus (es öffnet sich ein Popup-Menü) und wählen Sie den Menü-Punkt Aktualisieren.
- Ihr **Gerät** sollte nun in der Projektverwaltung unter dem Menü-Punkt Ziel aufgelistet werden.

Eindeutige ID: #2813 Verfasser: Letzte Änderung: 2023-01-24 13:01